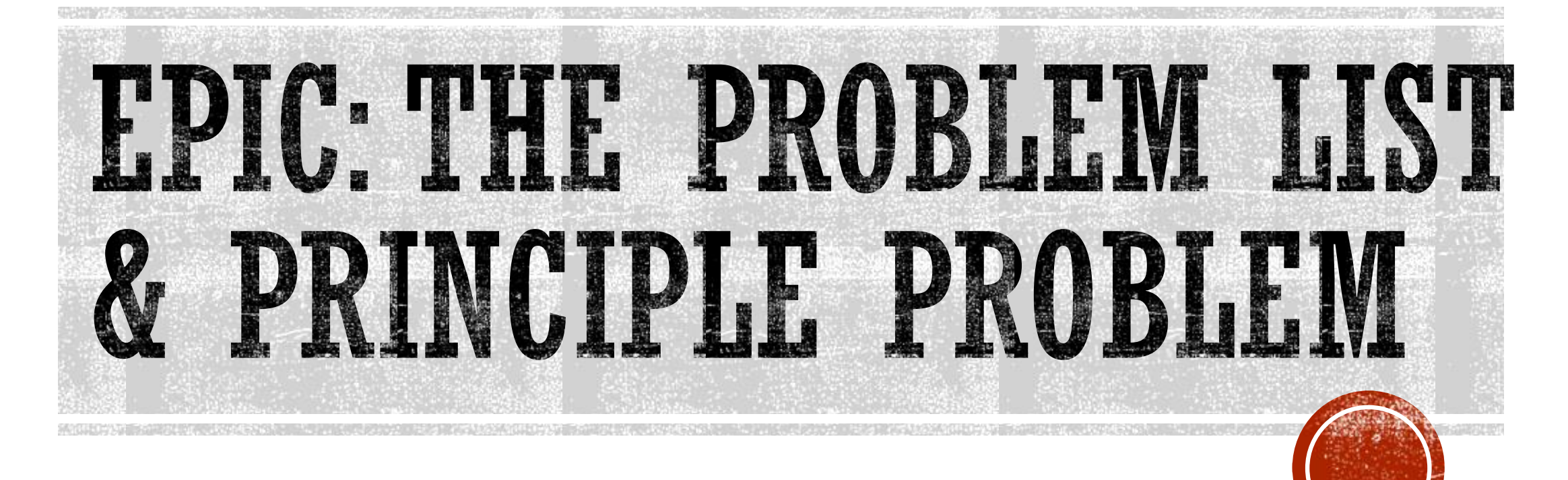

Catholic Health System 2021

### HELPFUL HINT

EPIC guides on numerous workflows can be found under

"My DashBoards" icon

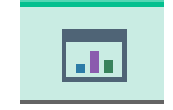

#### and searching for "Physician Learning Home"

|   | 😑 🔁 👔 Patient Lookup 🔰 🌮 Personalize 👻 🦉 Remind Me 📔 📊 SlicerDicer 👂 On-Call Finder 🔸 Launch Dragon 🔸 Close Dragon 🏢 UpToDate |                             |
|---|----------------------------------------------------------------------------------------------------|-----------------------------|
|   | 👬 🖬 🛱 🖓 Eurypyle, Charlie-IM                                                                                                  |                             |
| _ | My Dashboards (Ctrl+Alt+2)                                                                                                    |                             |
|   | Physician Learning Home -                                                                                                    |                             |
|   |                                                                                                    |                             |
|   | What's New for Outpatient                                                                                                    | What's New for Inpatient    |
| - | There are no posts to show.                                                                                                   | There are no posts to show. |
|   | Outpatient Guides                                                                                                    | Inpatient Guides            |
|   | A Downtime BCA                                                                                                    | Canto for Tableto           |
|   | Epic Downtime Tools                                                                                                    | Charging                    |
|   | Print/Reprint Medication Order(s)                                                                                             | Consult Workflows           |
|   | ✓ Mobile Apps - Haiku & Canto                                                                                                 | Dragon in Epic              |
|   | Canto for iPad                                                                                                    | Epic Monitor                |

Any new guides can also be found here

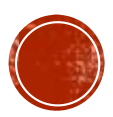

### THE PROBLEM LIST

- Each patient has a single problem list that is shared by all ambulatory & inpatient care team members
- Use the Problem List activity or navigator section to review and update the problem list so you and other clinicians have the most accurate picture of the patient's condition
- The system provides decision support based on these problems, so it's important to ensure the problem list is up to date throughout the admission
- appears in reports and indicates the principal problem, the main reason for this admission.
   indicates a chronic problem.

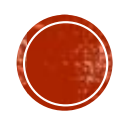

### THE PROBLEM LIST

| Epic - 🕴 Patient Lookup 🛛 🖋 P                       | Versonalize 👻 🖲 Remind Me 丨 🔝 SlicerDicer 🔎 On-Call Finder 🔸 Launch Dragon 🔸 Close Dragon 🏢 UpToDate |                              |                    | 🛃 👼 🤣 🖉 Print                                           | 🚽 🕞 Log Ou |
|-----------------------------------------------------|----------------------------------------------------------------------------------------------------|------------------------------|--------------------|---------------------------------------------------------|------------|
| 🖅 🗔 🗮 🗳 🖵 Euryp                                     | yle, Charlie-IM ×                                                                                    |                              |                    | PLAYGROUND FINN-IM E.                                   | EpicCare   |
|                                                     | Chart Review 🔁 Summary 🔗 Problem 🛛 🕑 Notes 🚱 Orders 😨 Ch                                             | arges 🕕 Admission 😒 Transfer | Discharge Search   |                                                         | • •        |
|                                                     | Problem List - Update ProbList and History                                                           |                              |                    |                                                         |            |
| Charlie-IM Eurypyle                                 | Problem List                                                                                         |                              |                    | Care Coordination Note                                  | 1 I 🖌      |
| Male, 60 y.o., 1/26/1961 📇                          | Search for new problem + Add                                                                         |                              |                    | Kiew Drug-Disease Interactions Show: Past Problem       | ns 🖋       |
| MRN: 285020769                                      |                                                                                                    |                              | Hospital Principal | Sort Priority Updated                                   |            |
| Cur Location: EMH MASTER                            | Hospital (Problems being addressed during this admission)                                            |                              |                    |                                                         |            |
| PATIENTS                                            | Diabetes type 2, controlled (CMS/HCC)                                                                | Create Overview              | ✓ ◊                | Unprioritized  X Yesterday Eurypyle, Finn-Im, MD        | *          |
|                                                     | Present on Admission?: Yes No ?                                                                      |                              |                    |                                                         |            |
|                                                     | Acute gastric ulcer with hemorrhage but without obstruction                                          | Create Overview              | ✓ ◆                | Unprioritized   X Yesterday Gastroenterology, Physician | , MD ⊗     |
| Physician<br>Castroonterology MD                    | Non-Hospital (Problems not being addressed during this admission)                                    |                              |                    |                                                         |            |
| Attending                                           | T Hypertension                                                                                       | Create Overview              |                    | Unprioritized A X Yesterday Eurypyle, Finn-Im, MD       | *          |
| Ilergies: No Known Allergies                        | Multidisciplinary                                                                                    |                              |                    |                                                         |            |
|                                                     | PAIN - ADULT                                                                                         |                              |                    |                                                         | *          |
| lick here to launch<br>IEALTHeLINK                  | INFECTION - ADULT                                                                                    |                              |                    |                                                         | *          |
| ollastion Unit                                      | SAFETY ADULT - FALL                                                                                  |                              |                    |                                                         | *          |
|                                                     | DISCHARGE PLANNING                                                                                   |                              |                    |                                                         | *          |
| DMITTED: 1/26/2021 (1 D)<br>atient Class: Inpatient | Mark as Reviewed Never Reviewed                                                                      |                              |                    |                                                         |            |
| cute gastric ulcer with                             |                                                                                                    |                              |                    |                                                         |            |
| emorrhage but without<br>bstruction                 | ✓ Close                                                                                              |                              |                    | ↑ Previous ↓ Ne                                         | ext        |
| leight: 180.3 cm (5' 10.98")                        | History                                                                                              |                              |                    |                                                         |            |
| ast Wt: 86.2 kg (190 lb)                            |                                                                                                    |                              |                    |                                                         |            |
| MI: 26.51 kg/m <sup>2</sup> !                       | ာ Medical History                                                                                    | 🖊 Surgical Histo             | ory                |                                                         |            |
| EW RESULTS (LAST 36H)                               | Diagnosis Date Comment                                                                               | Source Procedure             | Laterality Dat     | te Comment Source                                       |            |
| ( Other (1)                                         | Diabetes mellitus<br>Gout                                                                            | HERNIA REPAIR                |                    |                                                         |            |

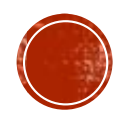

## DOCUMENTING A NEW PROBLEM

- In the problem list, enter a few letters of the problem's name in the Search for new problem field and press ENTER
- Select the appropriate diagnosis & select any additional details in the bottom pane. Click ACCEPT
- Enter information about the problem, such as priority and whether it was present on admission
- Click to Accept.

| Certain Problem List                                                                                                    | ee DxReference                                                                                                    |                                                                                                    |                                                                                                    |
|----------------------------------------------------------------------------------------------------|----------------------------------------------------------------------------------------------------|----------------------------------------------------------------------------------------------------|----------------------------------------------------------------------------------------------------|
| 🖡 🔺 Diagnosis                                                                                                    | 13                                                                                                    | Database Search - Furynyle Charlie-IM                                                                                                    | _ <b>_</b> X                                                                                              |
| Hospital (Problems being addres<br>Diabetes type 2, controlled (                                                                                       | stroke                                                                                                    | Search                                                                                                    | Database Lookup (F7)                                                                                      |
| Present on Admission?:                                                                                                    | ID Name                                                                                                    |                                                                                                    | ICD-10 Codes                                                                                              |
| Acute gastric ulcer with hem                                                                                                    | 298286 Stroke (cere<br>298284 Stroke (CMS                                                                                                    | brum) (CMS/HCC)                                                                                                    | 163.9                                                                                                    |
| Non-Hospital (Problems not beir<br>Hypertension<br>Multidisciplinary<br>PAIN - ADULT<br>INFECTION - ADULT<br>SAFETY ADULT - FALL<br>DISCHARGE PLANNING | 1754494         Stroke abor           1847490         Stroke abor           1520424         Stroke dete           1836871         Stroke due 1           1567654         Stroke due 1           1567656         Stroke due 1           1567658         Stroke due 1           1567526         Stroke due 1           1567696         Stroke due 1           1567506         Stroke due 1           1567506         Stroke due 1           1567507         Stroke due 1 | ted by administration of thrombolytic agent (CMS/HCC)<br>wiated with COVID-19 (CMS/HCC)<br>immed by clinical assessment (CMS/HCC)<br>to embolism of child (CMS/HCC)<br>to embolism of canterior cerebral artery (CMS/HCC)<br>to embolism of basilar artery (CMS/HCC)<br>to embolism of carotid artery (CMS/HCC)<br>to embolism of cerebral artery (CMS/HCC)<br>to embolism of cerebral artery (CMS/HCC)<br>to embolism of cerebral artery (CMS/HCC)<br>to embolism of cerebral artery (CMS/HCC) | 163.9<br>U07.1, 163.9<br>163.9<br>163.9<br>163.429<br>163.12<br>163.139<br>163.449<br>163.449<br>163.40 ▼ |
|                                                                                                    | Select additional details:                                                                                                    |                                                                                                    |                                                                                                    |
| Mark as <u>R</u> eviewed     Never Review     Close                                                                                                    | Precerebral and cerebral artery:                                                                                                    | anterior cerebral artery basilar artery carotid artery cerebellar artery middle cerebral artery vertebral artery small artery unspecified cerebral artery unspecified precerebral artery                                                                                                    | posterior cerebral artery                                                                                 |
| <ul> <li>History </li> <li>Medical History</li> <li>Diagnosis</li> <li>Diabetes mellitus</li> <li>Gout</li> <li>Unsectorize</li> </ul>                 | Laterality of affected vessel:<br>Stroke (CMS/HCC) [I63.9]<br>Clear<br>50 loaded. More to load.                                                                                                    | right left bilateral                                                                                                    | Accept Cancel                                                                                             |

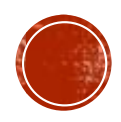

### THE CLINICIANS RESPONSIBILITY

- Adding active problems missing from the problem list
- Changing or Modifying problems (refining from generic to more specific)
- Deleting duplicative or inaccurate problems
- Identifying the PRINCIPLE PROBLEM
   The Principal Hospital Problem should be marked for EVERY admission indicated by the BLUE DIAMOND
- Resolving active problems
- Moving resolved problem to patient history
- Mark Problem List as Reviewed

| Search for new problem + Add                                      |          |
|-------------------------------------------------------------------|----------|
| 🖡 🔺 Diagnosis                                                     |          |
| Hospital (Problems being addressed during this admission)         |          |
| Diabetes type 2, controlled (CMS/HCC)                             | - Create |
| Present on Admission?: Yes No ?                                   |          |
| Acute gastric ulcer with hemorrhage but without obstruction       | - Create |
| Non-Hospital (Problems not being addressed during this admission) |          |
| T Hypertension                                                    | Create   |
| Multidisciplinary                                                 |          |
| PAIN - ADULT                                                      |          |
| INFECTION - ADULT                                                 |          |
| SAFETY NU FALL                                                    |          |
| DISCURS                                                           |          |

### **IMPORTANCE OF THE PRINCIPAL PROBLEM**

The Principal Problem is defined as: The main reason why the patient is here

- Compliance with regulations such as Meaningful Use
- Drives Nursing Plan of Care
- Impacts treatment decisions
- Links to patients After Visit Summary Discharge instructions
- Suggests tools such as order sets

### **\*\*There can only be ONE Principal Problem \*\***

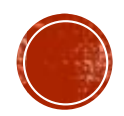

### ADDING A PRINCIPLE PROBLEM

|                                                      | 9   |                   | in the view | U Sum                  | illin y   | <b></b>     |                  |                 | Cillinges     |         | -        | U Discharg | e scaren  |               |                                |                   |
|------------------------------------------------------|-----|-------------------|-------------|------------------------|-----------|-------------|------------------|-----------------|---------------|---------|----------|------------|-----------|---------------|--------------------------------|-------------------|
|                                                      | Pro | blem List         |             |                        |           |             |                  |                 |               |         |          |            |           |               |                                |                   |
|                                                      | 6   | Problem L         | ist         |                        |           |             |                  |                 |               |         |          |            |           |               |                                | Care Coordination |
| Charlie-IM Eurypyle                                  |     |                   |             |                        |           |             |                  |                 |               |         |          |            |           |               |                                | _                 |
| Male, 60 y.o., 1/26/1961 🗮                           | s   | earch for new pr  | oblem 🕂     | Add <sup>≾</sup> ⊟ D×I | Reference | l.          |                  |                 |               |         |          |            |           |               | 🖏 View Drug-Disease Interactio | ns Show: Past F   |
| MRN: 285020769                                       | Ι.  | Diagnosis         |             |                        |           |             |                  |                 |               |         |          | Hospital   | Principal | Sort Priority | Lindated                       |                   |
| Bed: TRN IPORD Med Surg                              |     | - Diagnosis       |             |                        |           |             |                  |                 |               |         |          | Поэрнаг    | Тппсіра   | Soft Thomas   | Opualeu                        |                   |
| PATIENTS                                             | н   | New Probler       | n           |                        |           |             |                  |                 |               |         |          |            |           |               |                                |                   |
| Code: FULL (no ACP docs)                             | н   | Problem:          | Stroke (CM  | IS/HCC)                |           |             |                  |                 |               |         |          |            |           |               |                                | O B DxRe          |
| ♀ Search                                             | н   | Display           | Charles (Ch |                        |           |             |                  |                 |               |         |          |            |           |               |                                |                   |
| isolation none                                       | н   | Display.          | Stroke (Civ | 15/HUU)                |           |             |                  |                 |               | 7 7 7 1 |          |            |           |               |                                |                   |
| Physician<br>Gastroenterology MD                     | н   | Priority:         | High        | 🔎 Not                  | ted:      | 1/27/2021 📋 | Chronic          | ✓ Hos           | pital problem | wne     | en addi  | ng a N     | ew Pr     | oplem         | 1                              |                   |
| Attending                                            | н   | Class:            |             | 🔎 Re                   | solved:   |             | Share with patie | nt <u>P</u> rin | cipal problem | 37011   | aan aol  | oct pri    | nainl     | <b>^</b>      |                                |                   |
| Allergies: No Known Allergies                        | н   | Present on        |             | No O Clini             | cally und | etermined   |                  |                 |               | you     | Call Sel | ectpri     | ncibi     | C             |                                |                   |
| Post Op Day: 1                                       | н   | admission?        | . 105 .     |                        | carry and | etermineu   |                  |                 |               | prot    | olem in  | this so    | reen      | field.        |                                |                   |
| Click here to launch                                 | н   | Overview:         | h. 4 🔿 -    |                        |           |             |                  |                 |               | Pres    |          |            |           | ,             |                                |                   |
| HEALTHeLINK                                          | н   | 🌠 B 🕁 🛛           | ♥ ⊇ #2 ♥    | Insert SmartTe         | ext 📑 🛠   | -⇒=>;;∎     |                  |                 |               | then    | click a  | iccept.    |           |               |                                |                   |
| Collection: Unit                                     | н   |                   |             |                        |           |             |                  |                 |               |         |          | -          |           |               |                                |                   |
|                                                      | н   |                   |             |                        |           |             |                  |                 |               |         |          |            |           |               |                                |                   |
| ADMITTED: 1/26/2021 (TD)<br>Patient Class: Innatient | н   |                   |             |                        |           |             |                  |                 |               |         |          |            |           |               |                                |                   |
| Acute gastric ulcer with                             | н   |                   |             |                        |           |             |                  |                 |               |         |          |            |           |               |                                |                   |
| hemorrhage but without                               | н   |                   |             |                        |           |             |                  |                 |               |         |          |            |           |               |                                |                   |
|                                                      | 11  |                   |             |                        |           |             |                  |                 |               |         |          |            |           |               |                                |                   |
| Height: 180.3 cm (5' 10.98")                         | П   |                   |             |                        |           |             |                  |                 |               |         |          |            |           |               |                                |                   |
| Last Wt: 86.2 kg (190 lb)                            | П   | Add to <u>H</u> x |             |                        |           |             |                  |                 |               |         |          |            |           |               | ~                              | Accept X          |
| BMI: 26.51 kg/m <sup>2</sup> !                       | 1.5 |                   |             |                        |           |             |                  |                 |               |         |          |            |           |               |                                |                   |

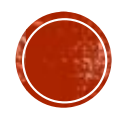

### ADDING A PRINCIPLE PROBLEM

|                                                 | пуреврасс винтичение                                                                                | ACINE V Hayground HINN INTE.        |                                                                                                    |
|-------------------------------------------------|----------------------------------------------------------------------------------------------------|-------------------------------------|----------------------------------------------------------------------------------------------------|
| Epic - 🕴 Patient Lookup 🚺 🌮 Pe                  | ersonalize 🗸 🔻 Remind Me   📊 SlicerDicer 🔎 On-Call Finder 🔸 Launch Dragon 🔸 Close Dragon 🏢 UpToDate |                                     | 🛃 👼 🤣 🌽 Print 🗸 🔂 Log (                                                                                                    |
| 👬 🖬 🛱 📮 Eurypyl                                 | le, Charlie-IM ×                                                                                    |                                     | PLAYGROUND FINN-IM E. EpicCare                                                                                                    |
|                                                 | Chart Review 🔁 Summary 🔗 Problem List 🕞 Notes 🚱 Orders 💿 Charge                                     | s 🕕 Admission 💁 Transfer 🕞 Discharg | arge Search                                                                                                    |
|                                                 | Problem List                                                                                        |                                     | · · · · · · · · · · · · · · · · · · ·                                                                                                    |
| Charlie-IM Eurypyle                             | Problem List                                                                                        |                                     | Care Coordination Note 1                                                                                                    |
| Male, 60 y.o., 1/26/1961 📛                      | Search for new problem + Add                                                                        |                                     | 🗞 View Drug-Disease Interactions Show: 🗌 Past Problems 🥻                                                                                                    |
| MRN: 285020769<br>Bed: TRN IPORD Med Surg       | 🖡 🔺 Diagnosis                                                                                       | Hospita                             | oital Principal Sort Priority Updated                                                                                                    |
| Cur Location: EMH MASTER                        | Hospital (Problems being addressed during this admission)                                           |                                     |                                                                                                    |
| Code: FULL (no ACP docs)                        | Stroke (CMS/HCC)                                                                                    | * + Create Overview                 | High ▲ X Today Eurypyle, Finn-Im, MD ♦                                                                                                    |
| ₽ Search                                        | Total Diabetes type 2, controlled (CMS/HCC)                                                         | Create Overview                     | Click to unmark the problem as the principal problem as the principal p |
| isolation wone                                  | Present on Admission?: Yes No ?                                                                     |                                     | of this admission.                                                                                                    |
| Physician<br>Gastroenterology, MD               | F Acute gastric ulcer with hemorrhage but without obstruction                                       | ➡ Create Overview                   | ♦         ▲         X         Today         Gastroenterology, Physician, MD         ♦                                                                                                    |
| Attending                                       | Non-Hospital (Problems not being addressed during this admission)                                   |                                     |                                                                                                    |
| Allergies: No Known Allergies<br>Post Op Day: 1 | T Hypertension                                                                                      | Create Overview                     | Cupprioritized ▲ X Yesterday Eurypyle, Finn-Im, MD ♦                                                                                                    |
| Click here to launch<br>HEALTHELINK             | PAIN - ADULT                                                                                        |                                     | *                                                                                                    |
|                                                 | -                                                                                                   |                                     |                                                                                                    |

You can also identify the principle problem by clicking the diamond on the problem list screen

It is also important to point out that you can make "Non Hospital Problems" (Problems not being addressed during this admission) "Hospital Problems" (problems being addressed during this admission) by clicking the box next under HOSPITAL column

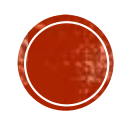

# A PRINCIPLE PROBLEM MUST

## BE SELECTED FOR FACE BACDTERT VICE

EACH HOSPITAL VIST

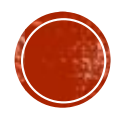

### UPDATING & RESOLVING A PROBLEM

 To update a Problem: Sometimes a diagnosis evolves over time as more information comes to light or the disease progresses. To edit or correct and existing problem, click the triangle symbol.

|                              | Problem List                                                |                     |              |           |               |                                                        | × | New<br>Emai |
|------------------------------|-------------------------------------------------------------|---------------------|--------------|-----------|---------------|--------------------------------------------------------|---|-------------|
| M Eurypyle                   | Search for new problem + Add                                |                     |              |           |               | /iew Drug-Disease Interactions Show: 🗌 Past Problems 🥔 |   |             |
| o., 1/27/1961 📛<br>285020768 | ¥ ▲ Diagnosis                                               |                     | Hospital     | Principal | Sort Priority | Updated                                                |   | ⊿ Far       |
| PORD Med Surg                | Hospital (Problems being addressed during this admission)   |                     |              |           |               |                                                        |   |             |
| n: EMH MASTER                | Acute gastric ulcer with hemorrhage but without obstruction | 🍇 🕂 Create Overview | $\checkmark$ | •         | Unprioritized | 🛆 🗙 Yesterday Gastroenterology, Physician, MD 🕿        |   | Int         |
| . (no ACP docs)              | 🖋 Details ① Code: K25.0 Noted: 1/27/2021 Share w/ Pt: ☑     |                     |              |           | <             | Change the surrent diagnosis of this problem           |   | Ser         |
|                              | + Overview                                                  |                     |              |           |               | change the current diagnosis of this problem           |   | D           |
|                              |                                                             |                     |              |           |               |                                                        |   | De          |
| cnown                        | Search for new goal + Add                                   |                     |              |           |               | Show: Unrelated Goals 📎 Modify Related Goals 🖋         |   | Dra         |
| an<br>enterology, MD         | None for this problem                                       |                     |              |           |               |                                                        | - |             |
| ng<br>nown Allergies         |                                                             |                     |              |           |               | I View Past Values                                     |   | ⊿ sla       |
|                              | Relevant Medications                                        |                     |              |           |               |                                                        |   | ⊿ Inb       |

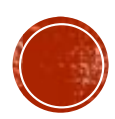

# TO RESOLVE A PROBLEM

• **To Resolve a Problem:** When a problem has ended, hover over dx and click the gear icon to **resolve.** 

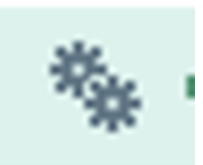

• You can also click the X icon on the problem line to resolve or delete a problem

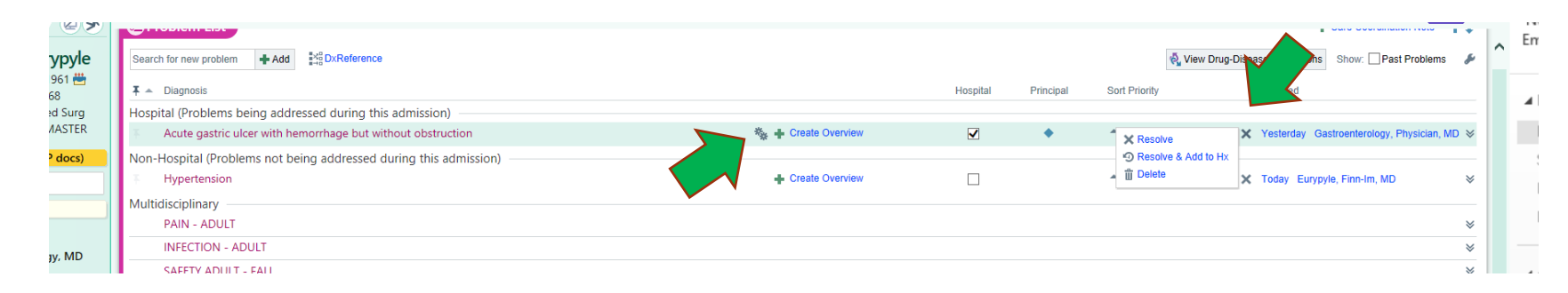

 The problem disappears from the problem list. The problem list is shared across all specialties, so any physician can resolve a given problem when it is no longer and issue

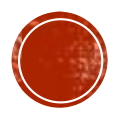

### VIEWING RESOLVED PROBLEMS

 To view resolved problems: Select the Past Problems check box. You can also click the "wrench" and select whether you want to see multidisciplinary, non-hospital, and deleted problems

| Chart Review 🙆 Summary 🤌 Problem List 🕞 Notes 🚱 Orders 🔞 Charge   | es ┨ Admission 🔝 Transfer | Discharge Welcome  | - 4                                                             |
|-------------------------------------------------------------------|---------------------------|--------------------|-----------------------------------------------------------------|
| Problem List                                                      |                           |                    | 🕀 🖬 🕘 👰 🎽                                                       |
| Problem List                                                      |                           |                    |                                                                 |
| Search for new problem + Add                                      |                           |                    | 🍕 View Drug-Disease Interactions Show: 🗌 Past Problems 🖌        |
| 🕇 📥 Diagnosis                                                     |                           | Hospital Principal | Sort Priority Updated                                           |
| Hospital (Problems being addressed during this admission)         |                           |                    |                                                                 |
| Tiabetes type 2, controlled (CMS/HCC)                             | 🍇 🕂 Create Overview       | ✓ ◊                | ▲ Unprioritized ▲ ¥ Yesterday Eurypyle, Finn-Im, MD             |
| Present on Admission?: Yes No ?                                   | Fundamental Advantage     |                    |                                                                 |
| Acute gastric ulcer with hemorrhage but without obstruction       | Create Overview           | ✓ ♦                | ▲ Unprioritized ▲ ¥ Yesterday Gastroenterology, Physician, MD ¥ |
| Non-Hospital (Problems not being addressed during this admission) |                           |                    |                                                                 |
| The Hypertension                                                  | Create Overview           |                    | ▲ Unprioritized ▲ X Today Eurypyle, Finn-Im, MD                 |
| Multidisciplinary                                                 |                           |                    |                                                                 |
| PAIN - ADULT                                                      |                           |                    | *                                                               |

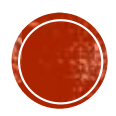

### INSERTING PROBLEMS INTO A NOTE

### Use the following EPIC SmartPhrases to document Problems within a note:

- Type .HPROB to list Active Hospital problems within a note
- Type .PROBR to list Active and Resolved Hospital problems within a note
- Type .PROBL to list Hospital and Non-hospital problems within a note

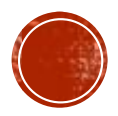

### **OTHER RESOURCES**

 Below is a link to Classroom Recordings, which can also be accessed through CHS intranet- BE EPIC page.

### For Inpatient Classroom Recording: **Problem list** START at 27 mins 07 seconds

EPIC Classroom Recordings- EPIC STS ORDERS Hospitalist LIVE

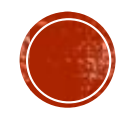

### REFERENCES

Catholic Health. (2020). Problem List. Retrieved from EPIC Physician Learning Home Dashboard.

Children's Healthcare of Atlanta. (n.d.) Problem List Job Aid. Retrieved from https://www.choa.org/~/media/files/Childrens/medicalprofessionals/physician-resources/problem-list-job-aide.pdf.

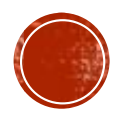